# ANMELDUNG IM ONLINE-KUNDENPORTAL

## Schritt-für-Schritt-Anleitung zur erstmaligen Anmeldung im "OKP"

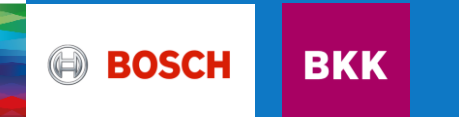

Schritt-für-Schritt-Anleitung Anmeldung im "OKP" 1. Zugang zu unserem Online-Kundenportal

Entweder direkt über meine.bosch-bkk.de oder über unsere Homepage bosch-bkk.de gelangen Sie über **Meine Bosch BKK** zum Login.

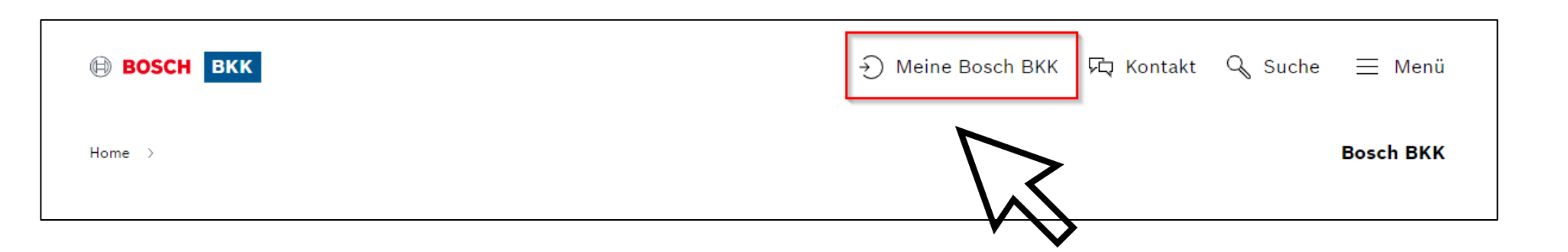

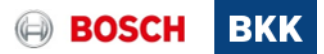

#### Schritt-für-Schritt-Anleitung Anmeldung im "OKP" 2. Registrierung in unserem Online-Kundenportal

Klicken Sie auf **Registrierung.** Hier können Sie nun Ihre Daten angeben

(Versicherungsnummer, Name, Anschrift, Telefonnummer)

| BOSCH BKK BoschBKK Ident                                                                                                    |  |  |
|----------------------------------------------------------------------------------------------------|--|--|
| Anmeldedaten    Um Ihre Anmeldedaten zu setzen, müssen Sie zunächst Ihre    persönlichen Daten angeben. Anschließend haben Sie die    Auswahlmöglichkeit, auf welche Weise Sie sich identifizieren    möchten. Eine Erklärung zu den Verfahren finden Sie hinter dem    Button in der jeweiligen Zeile.    Versichertennummer *    Postleitzahl *    Geburtsdatum (DD.MM.YYYY) * |  |  |
| Telefonnummer    Ich habe die Nutzungsbedingungen und Hinweise zum Datenschutz gelesen und erkläre mich damit einverstanden. *    Ich stimme der E-Mail Kommunikation zu.    Mit * gekennzeichnete Felder sind Pflichtfelder.    Identifizierung starten                                                                                                    |  |  |
|                                                                                                    |  |  |

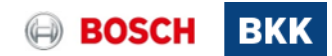

#### Schritt-für-Schritt-Anleitung Anmeldung im "OKP" 3. Einmalpasswort wird Ihnen zugeschickt

Wenn Sie sich erfolgreich im Onlinekundenportal angemeldet haben, erhalten Sie innerhalb der nächsten Tage ein Schreiben von Ihrem persönlichen Kundenberater der Bosch BKK.

In diesem **Schreiben** befindet sich ein **Einmalpasswort**. Damit können Sie sich das erste Mal in Ihrem Onlinekundenportal einloggen.

Info: Kinder ab 15 Jahre benötigen einen eigenen Zugang, dasselbe gilt für mitversicherte Ehepartner.

Für Ihre familienversicherten Kinder unter 15 Jahren nutzen Sie Ihren eigenen Account und haben dann bei der Antragstellung die Möglichkeit sich selbst oder Ihre Angehörigen auszuwählen.

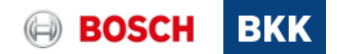

### Schritt-für-Schritt-Anleitung Anmeldung im "OKP" 4. Einmalpasswort eingeben

Loggen Sie sich nun mit Ihrer Versicherungsnummer (beginnend mit einem Buchstaben) und dem Einmalpasswort aus unserem Schreiben unter Meine.Bosch-BKK.de oder über unsere Homepage www.bosch-bkk.de Meine Bosch BKK ein.

| Возсн вкк | ⊕ Meine Bosch BKK 🎝 Kontakt 🔍 Suche ≡ Menü | i |
|-----------|--------------------------------------------|---|
| Home >    | Bosch BKK                                  |   |

| BOSCH BKK                                                 | BOSCH BKK                                                                                                    |
|-----------------------------------------------------------|----------------------------------------------------------------------------------------------------|
| Willkommen bei BoschBKK Ident                             | Bestätigen Sie Ihre Identität                                                                                                    |
| Dieser Assistent wird Sie bei der Anmeldung unterstützen. | Damit Ihre Daten nicht in unbefugte Hände geraten, müssen wir Ihre<br>Identität sicherstellen. Bitte führen Sie eine der folgenden |
| Bitte geben Sie Ihre KV-Nummer ein:                       | Inhaber der KV-Nummer sind.                                                                                                    |
| KV-Nummer                                                 | Passwort                                                                                                    |
| ✓ KV-Nummer merken                                        | Bitte geben Sie Ihr Passwort ein:                                                                                                  |
| Weiter                                                    | ♥⊙                                                                                                    |
|                                                           | Anmelden                                                                                                    |
|                                                           | Passwort vergessen?                                                                                                    |
|                                                           | Zurück                                                                                                    |
|                                                           |                                                                                                    |
|                                                           |                                                                                                    |
| www.Bosch-BKK.de Datenschutz Nutzungsbedingungen          | www.Bosch-BKK.de Datenschutz Nutzungsbedingungen                                                                                   |

BOS

© Bosch BKK 2022 Alle Rechte vorbehalten, auch bzgl. jeder Verfügung, Verwertung, Reproduktion, Bearbeitung, Weitergabe sowie für den Fall von Schutzrechtsanmeldungen

#### Schritt-für-Schritt-Anleitung Anmeldung im "OKP" 5. Passwort ändern

Sie haben bereits das **Einmalpasswort** (altes **Passwort**) eingegeben. Tragen Sie nun das gewünschte individuelle **Neue Passwort** ein und wiederholen Sie dieses. Durch Klick auf den Button Speichern werden Sie

zur Startmaske weitergeleitet.

Jetzt sind Sie startklar und können z. B. am Bonusprogramm G-win teilnehmen, eine Krankmeldung einreichen oder Auslandskrankenscheine bestellen!

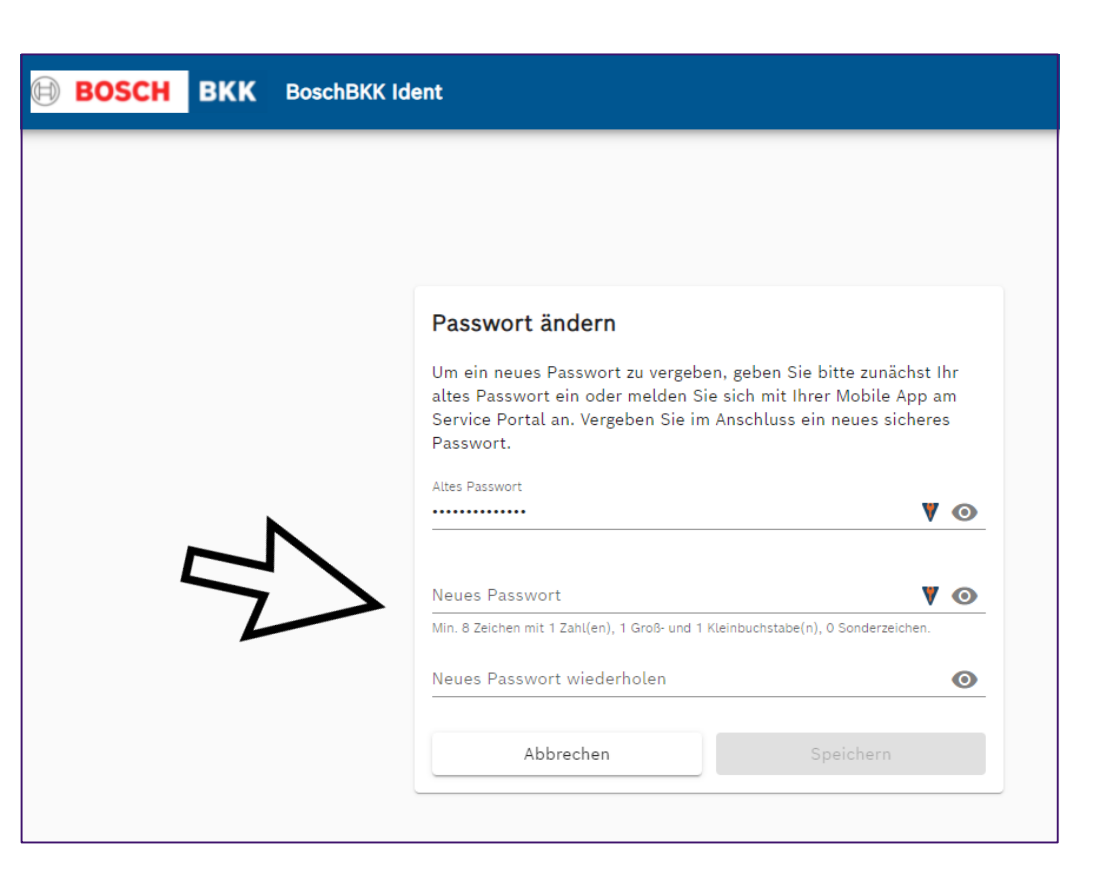

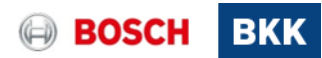

#### Schritt-für-Schritt-Anleitung Anmeldung im "OKP" 6. Startmaske des Online-Kundenportals

Nun sind Sie in unserem Online-Kundenportal und können den gewünschten Menüpunkt wählen.

#### Bsp.:

Um an unserem Bonusprogramm G-win teilzunehmen, klicken Sie entweder rechts oben oder direkt auf die Kachel **Bonusprogramme.** 

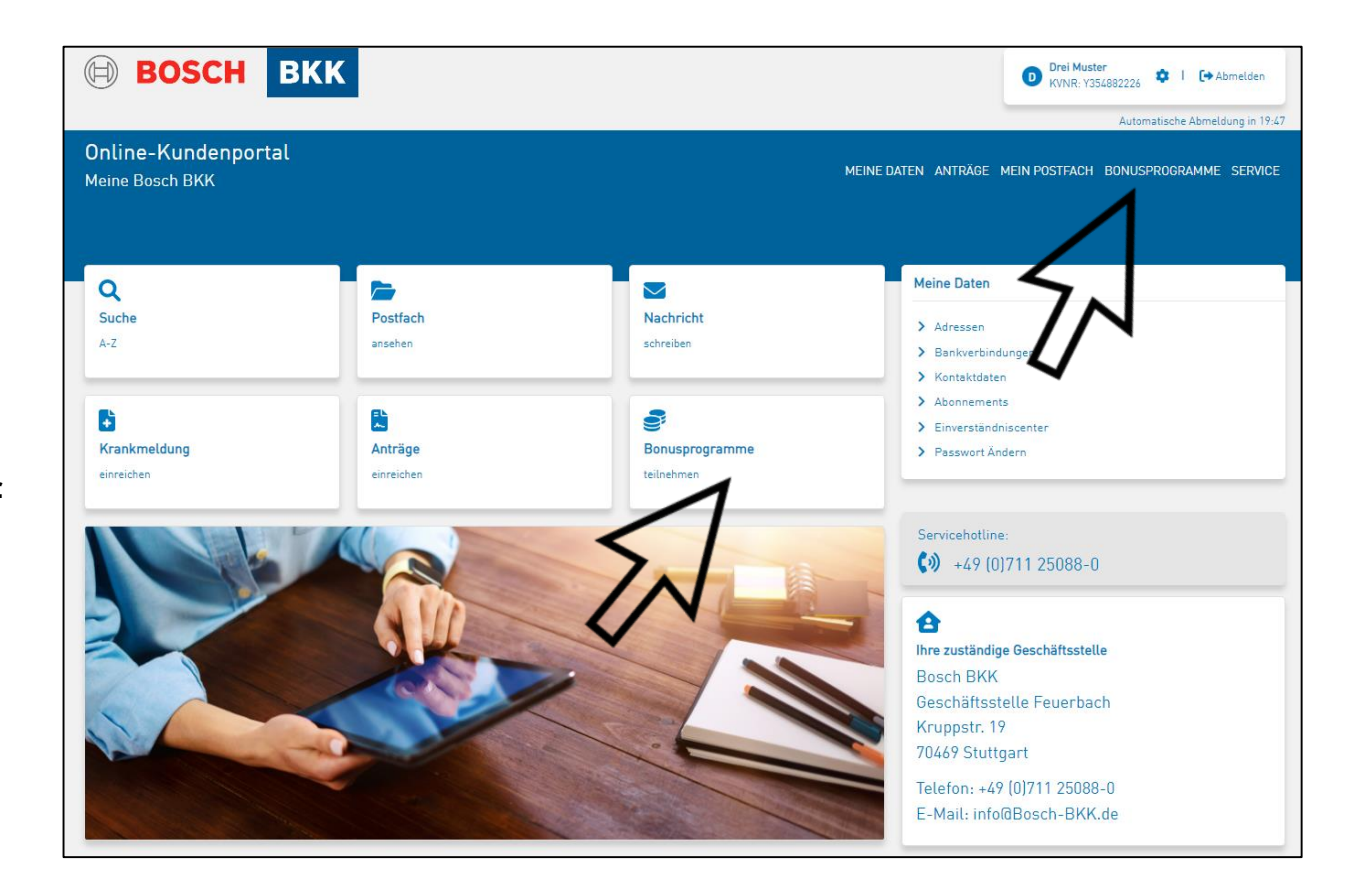

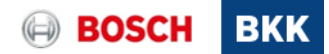